インターネットエクスプローラの利用例

【ホームページを見る場合】

(1)ダイアルアップ接続をおこなって下さい。

(2)「インターネット」アイコンをクリックして、インターネットエクスプローラを起動して下さい。

ボタン

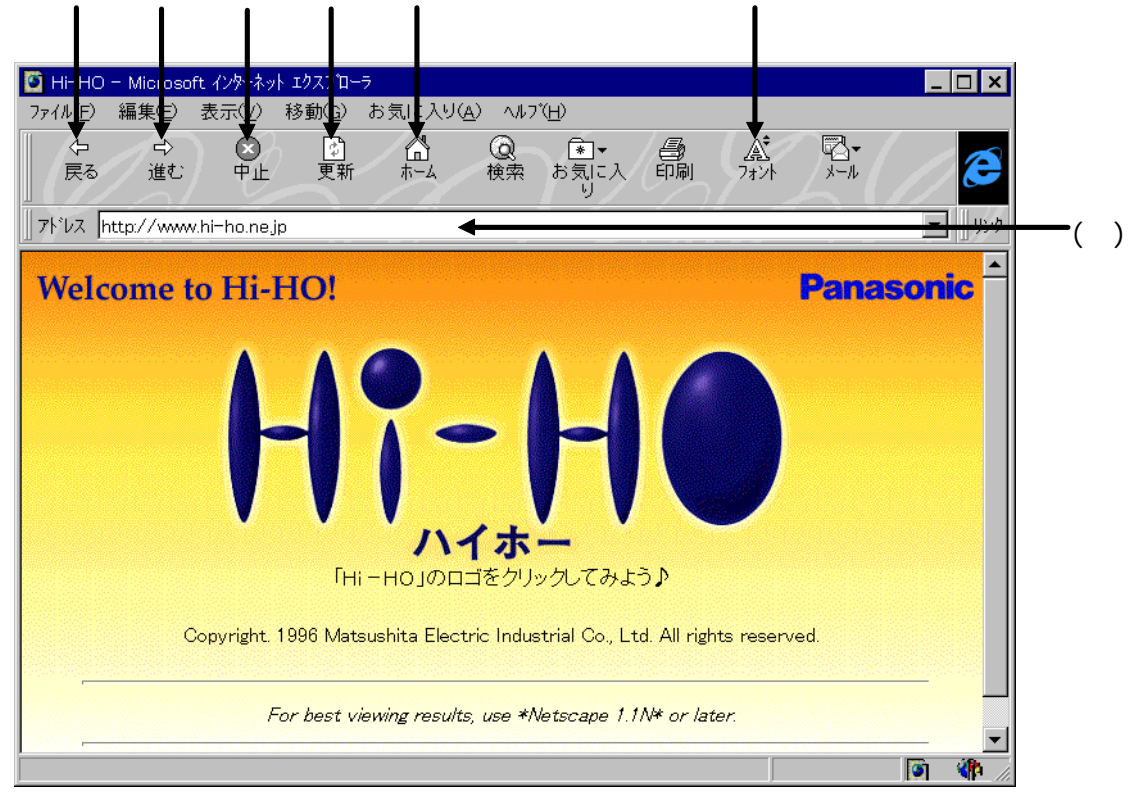

《ボタンの説明》

今見ているページより以前に見たページを表示します。

ページを「戻る」操作をおこなった後、今見ているページより以前に見たページを表示します。 ページを開いている途中で、処理の中止をします。

今見ているページの内容を最新の内容に更新します。

設定がおこなわれているホームページを表示します。

ページで使われている文字の大きさを変更します。

《その他》

()アドレス:ご覧になりたいホームページのURLを入力して、改行キーを押して下さい。
URLの例:http://www.hi-ho.ne.jp